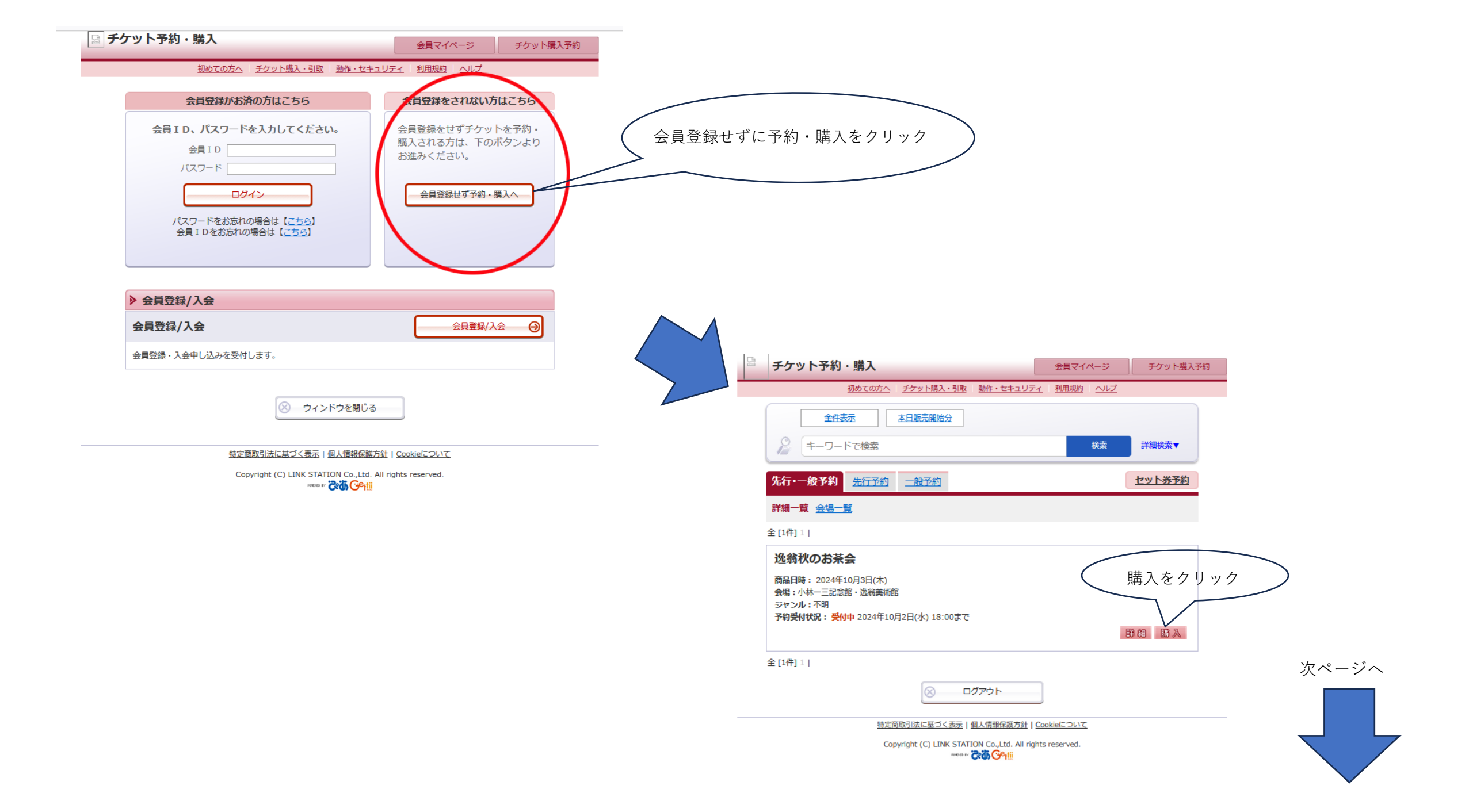

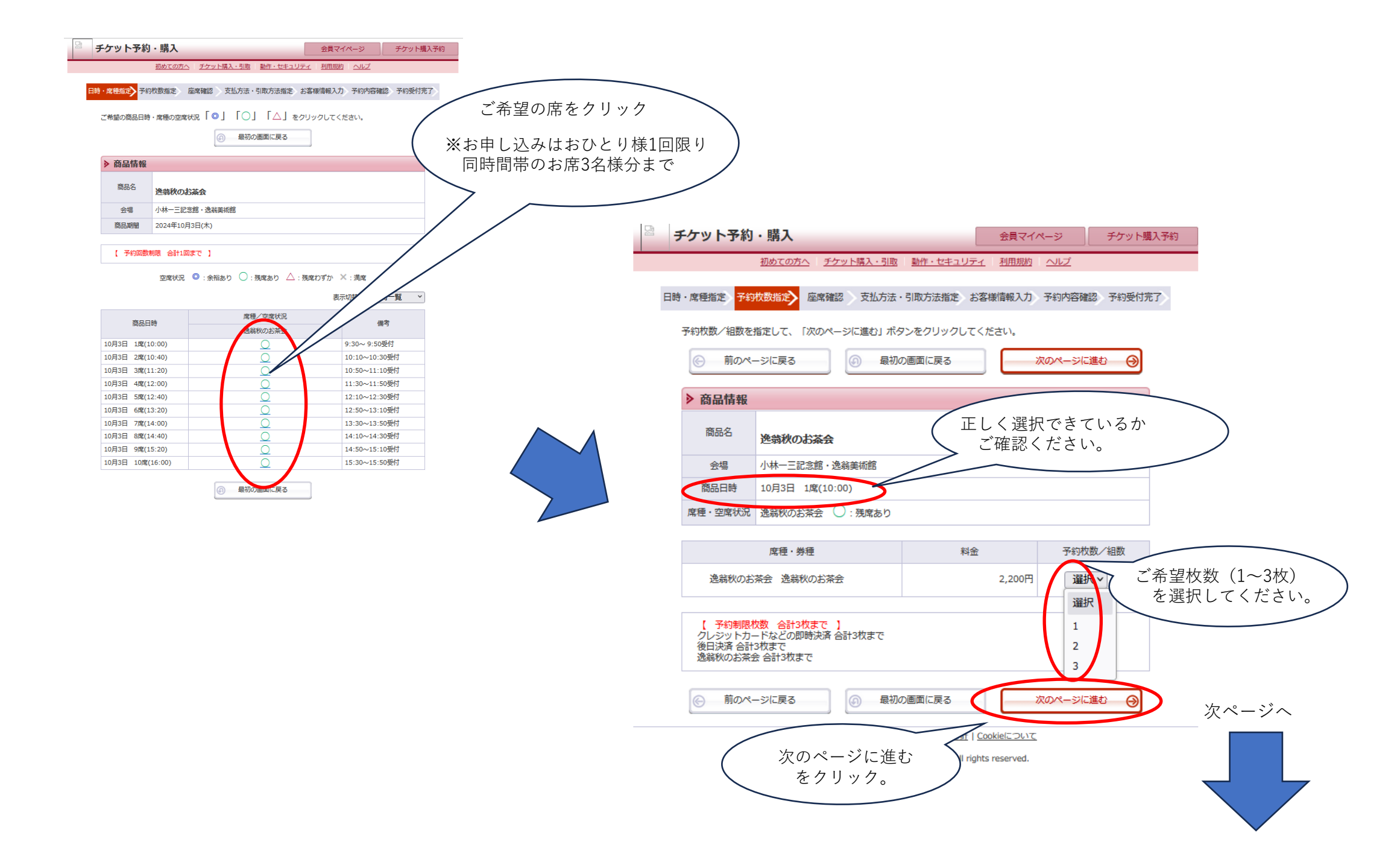

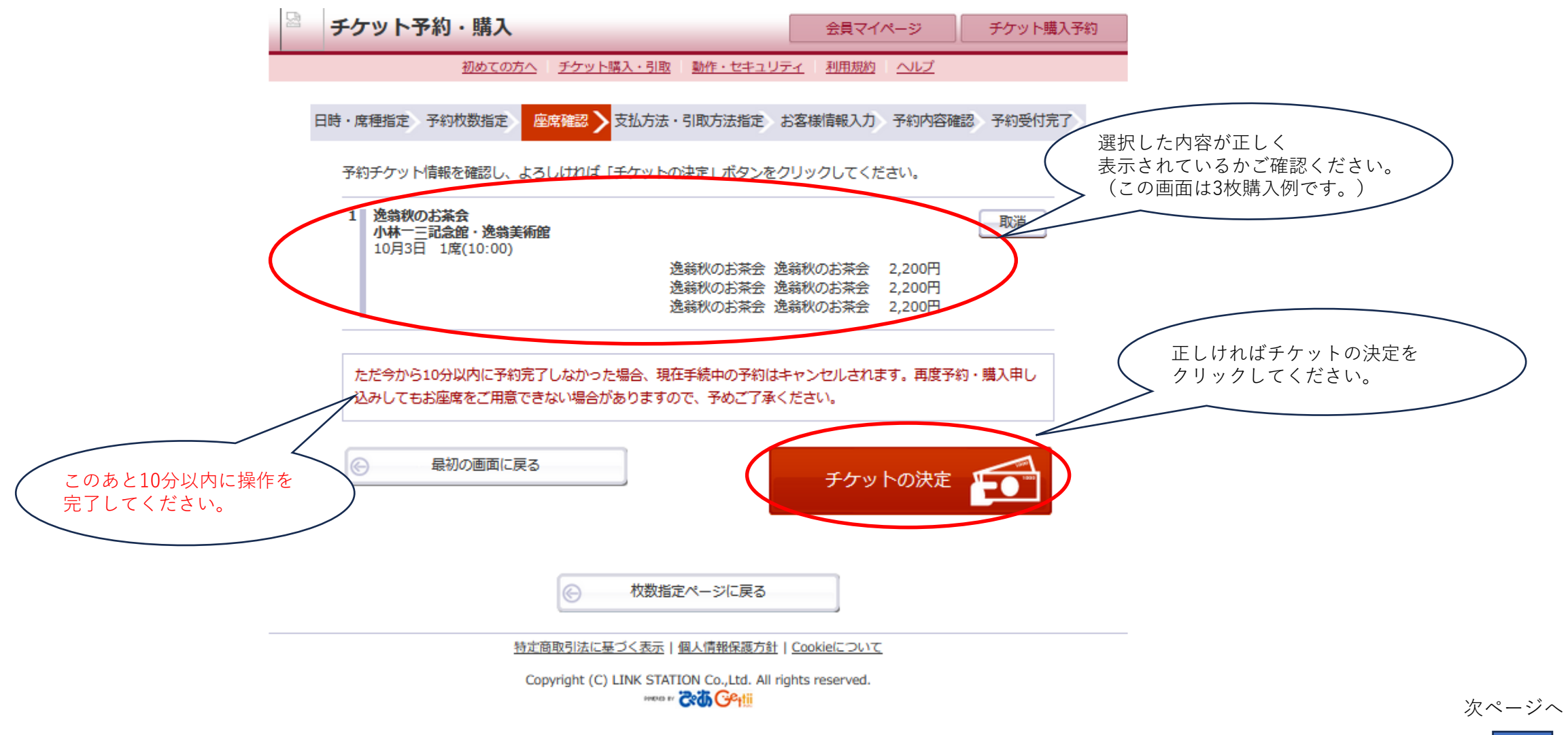

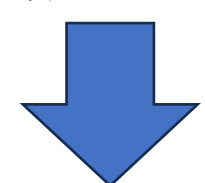

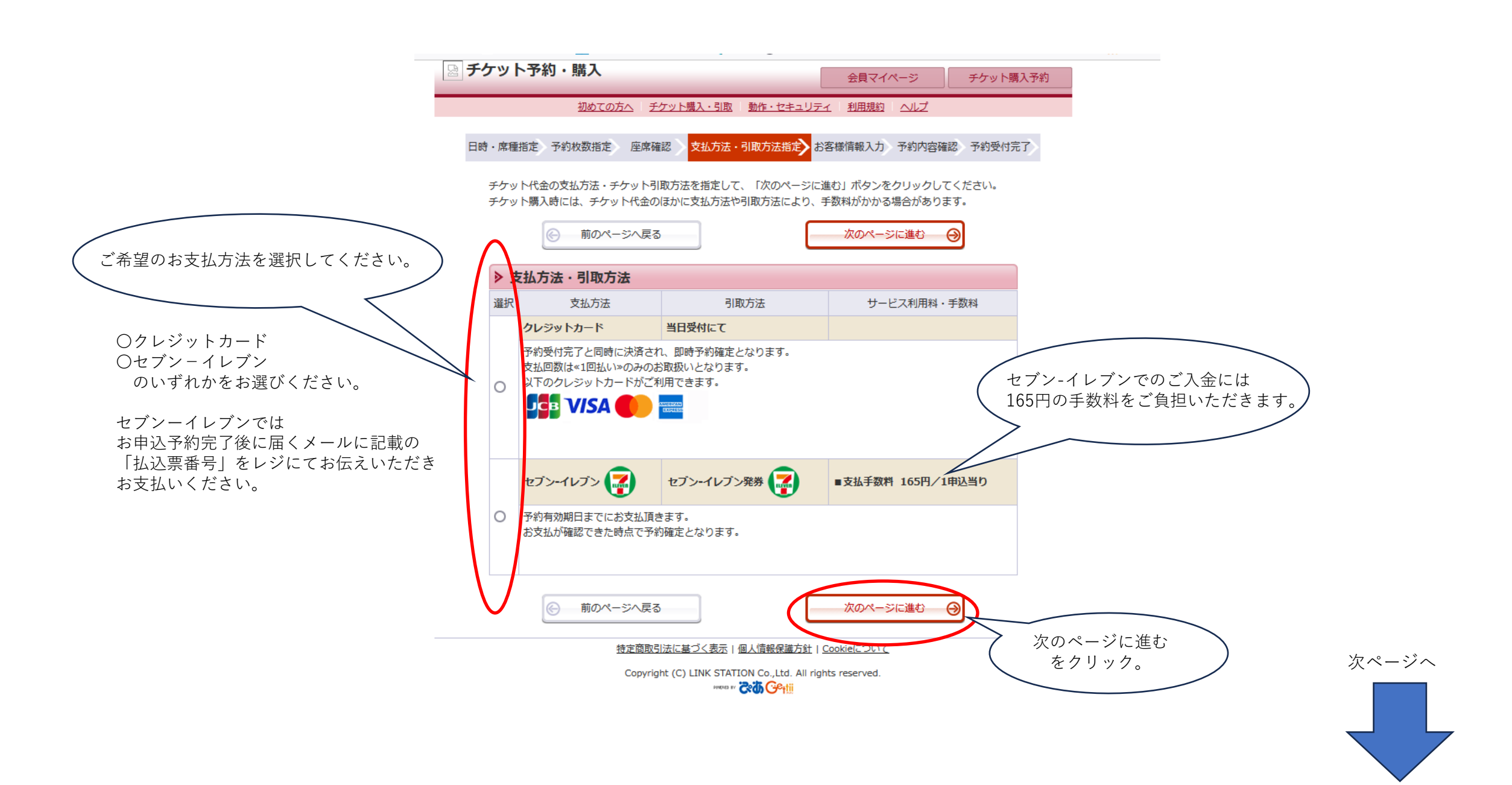

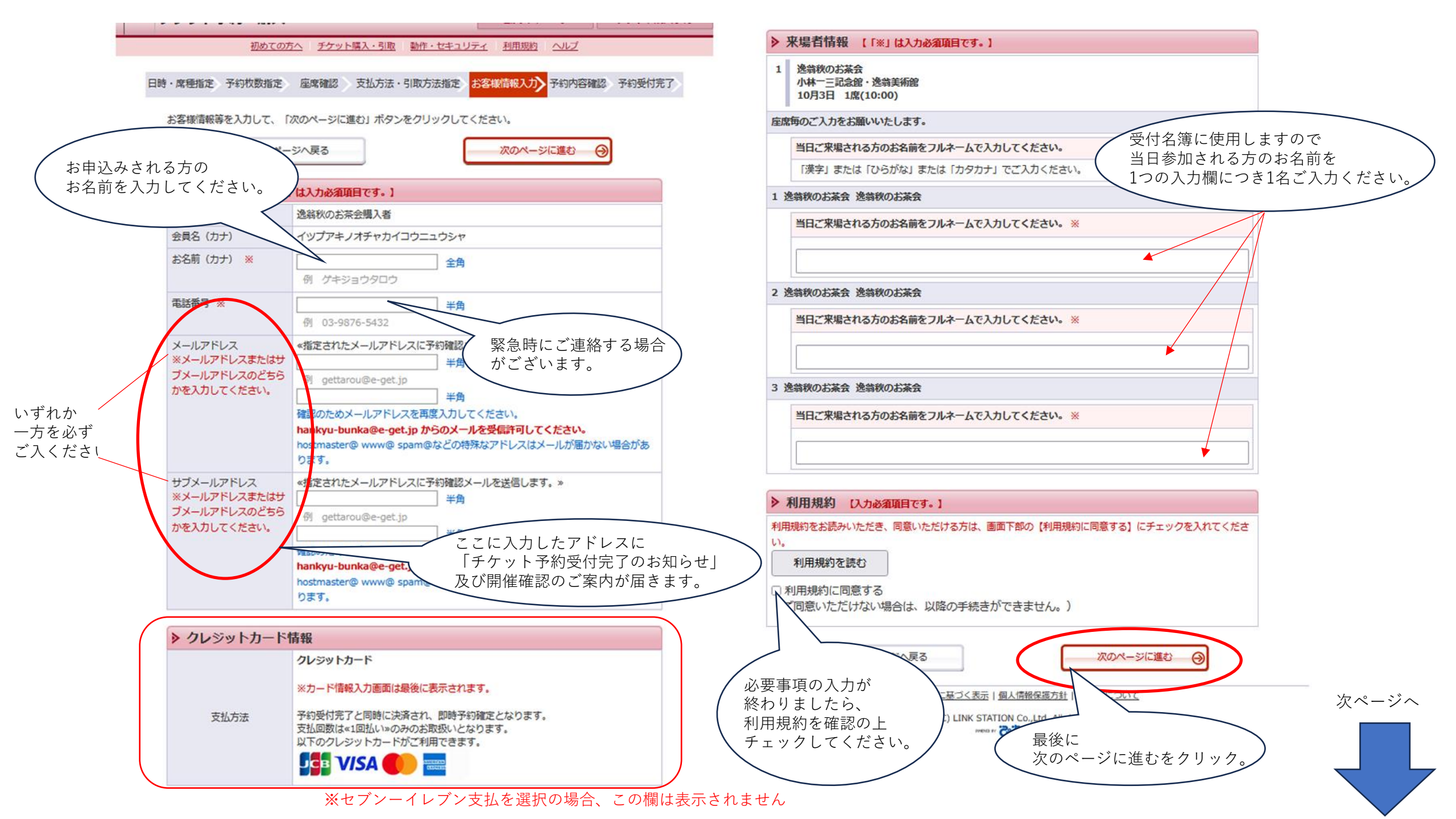

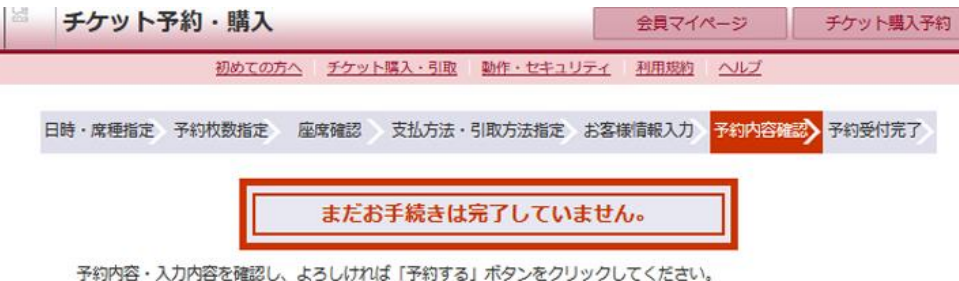

## 予約・購入が確定したチケットの変更・取消は、お受けいたしかねますので予めご了承ください。 予約・購入の際は、特定商取引法に基づく表示、利用規約を必ずご確認ください。

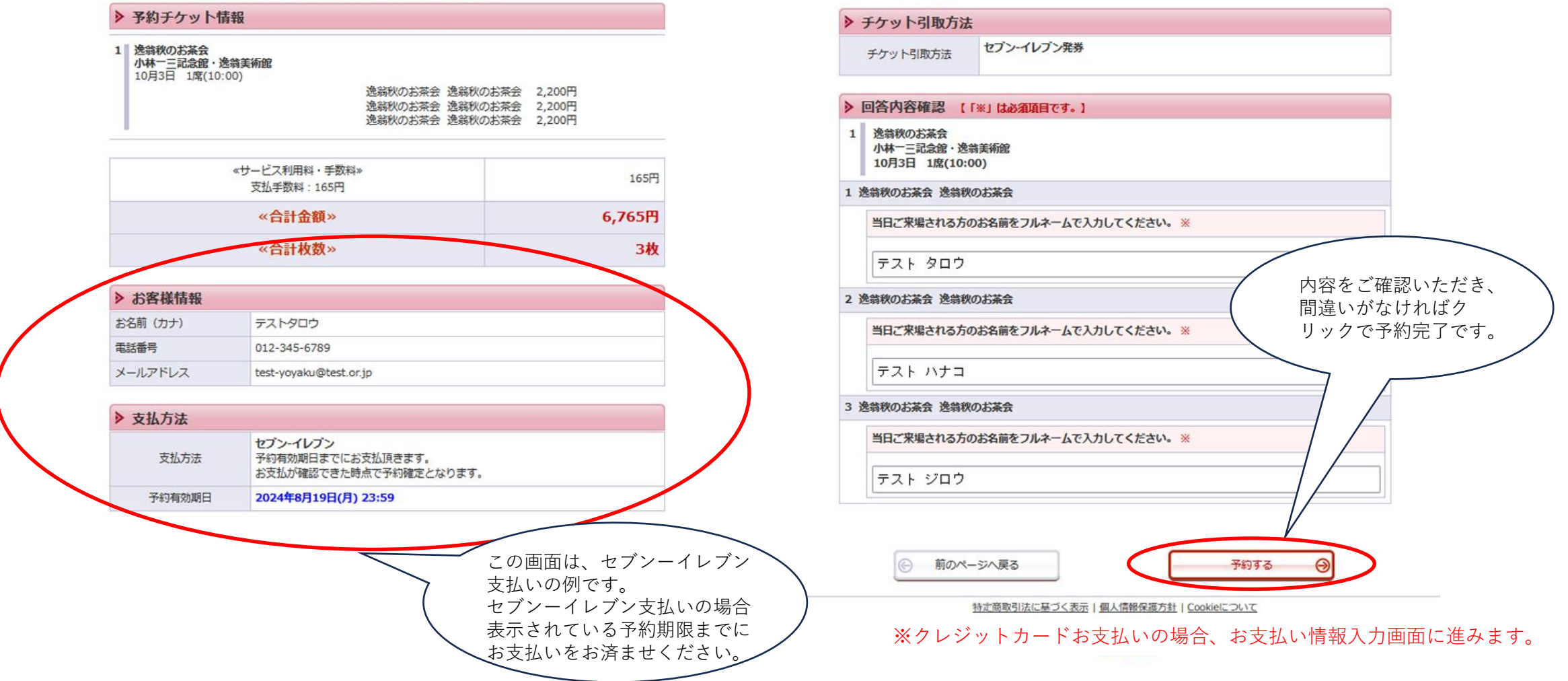